## Настройка ІР-фильтра

Приведенная ниже инструкция настройки IP-фильтра применима для следующих моделей ADSL-маршрутизаторов: DSL-2640, DSL-2650, DSL-2740, DSL-2750.

Рассмотрим два варианта настройки IP-фильтра:

- 1. Запретить выход в Интернет определённому IP-адресу, а остальным оставить разрешенным.
- 2. Разрешить выход в Интернет определённому IP-адресу, а остальным запретить.

## Вариант 1. Как запретить выход в Интернет определённому IP-адресу, а остальным оставить разрешённым.

В качестве примера запретим выход в Интернет IP-адресу 192.168.1.5

1. Обратитесь к Web-интерфейсу маршрутизатора и перейдите на страницу **Расширенных настроек.** 

|                                                                         | Информация об устрой                                                                                               | істве                                                                                                    |
|-------------------------------------------------------------------------|----------------------------------------------------------------------------------------------------|----------------------------------------------------------------------------------------------------|
| Сеть<br>СкокhiConnect<br>Wi-Fi<br>Мастер настройки беспроводной<br>сети | Модель:<br>Версия прошивки:<br>Время сборки:<br>Производитель:<br>Тех. поддержка:<br>Описание:<br>Ревизия web:     | DSL-2650U<br><u>1.0.3</u><br>Tue Apr 16 12:36:14 MSK 2013<br>D-Link Russia<br><u>support@dlink.ru</u><br>Root filesystem image for DSL-2650U<br>cb68d4b464bccd83017b1f2577020dd481075582 |
| Межсетевой экран<br>Мастер настройки виртуального<br>сервера            | Сетевая информация<br>LAN IP:<br>Статус подключения WAN:<br>LAN MAC:<br>SSID:                                      | 192.168.1.1<br>• Подключено; 172.32.155.26; Тип WAN: pppoe.<br>02:10:21:45:21:23<br>DSL-2650U                                                                                            |
|                                                                         | Состояние DSL<br>Состояние линии:<br>Скорость входящего потока:<br>Скорость исходящего потока<br>Link Power State: | • Подключено<br>23296 Кбит/с<br>: 1076 Кбит/с<br>L0                                                                                                    |

2. В разделе **Межсетевой** экран нажмите ссылку **ІР-фильтры**. На открывшейся странице нажмите кнопку **Добавить.** 

|          |          | ІР-адрес |            | Порт     |            |          |
|----------|----------|----------|------------|----------|------------|----------|
| Название | Протокол | Источник | Назначение | Источник | Назначение | Действие |
|          |          |          |            |          |            |          |
|          |          |          |            |          |            |          |
|          |          |          |            |          |            |          |
|          |          |          |            |          |            |          |
|          |          |          |            |          |            |          |
|          |          |          |            |          |            | П        |
|          |          |          |            |          |            | ۲, Y     |
|          |          |          |            |          |            | V        |
|          |          |          |            |          |            | Добавит  |

- 3. Далее создайте запрещающее правило. Для этого необходимо выполнить следующее:
  - Задать название правила;
  - Выбрать протокол TCP/UDP;
  - Выбрать действие DROP;
  - Задать IP-адрес источника 192.168.1.5/32;
  - Задать IP-адрес назначения 0.0.0.0/0

По завершении нажмите кнопку Сохранить.

| Главные настроики                                                        |                                               |               |                     |                |              |             |            |   |
|--------------------------------------------------------------------------|-----------------------------------------------|---------------|---------------------|----------------|--------------|-------------|------------|---|
| Название.*                                                               | Запретить                                     | $\sim$        | =                   |                |              |             |            |   |
| Протокол:                                                                | TCP/UDP                                       |               |                     |                |              |             |            |   |
| Действие:                                                                |                                               |               |                     |                |              |             |            |   |
| IP-адреса                                                                |                                               |               |                     |                |              |             |            |   |
| IP-адрес источника:                                                      | / 192.168.1.5/32                              | •             |                     |                |              |             |            | _ |
| IP-адрес назначения:                                                     | / 0.0.0/0                                     | <b>_</b>      | //                  |                |              |             |            | П |
| IP-адрес назначения:<br>Порты<br>Вы можете указать од                    | 0.0.0.0/0 ин порт, несколько портов чере:     | запятую (напр | имер, 80,90) или ди | иапазон портов | через двоето | чие (наприм | лер, 80:90 |   |
| IP-адрес назначения:<br>Порты<br>Вы можете указать од<br>Порт источника: | 20.0.0.0/0<br>ин порт, несколько портов чере: | запятую (напр | имер, 80,90) или ди | иапазон портов | через двоето | чие (наприм | лер, 80:90 | ľ |

4. Наведите указатель мыши на надпись Система в верхнем правом углу и в открывшемся меню выберите строку Сохранить.

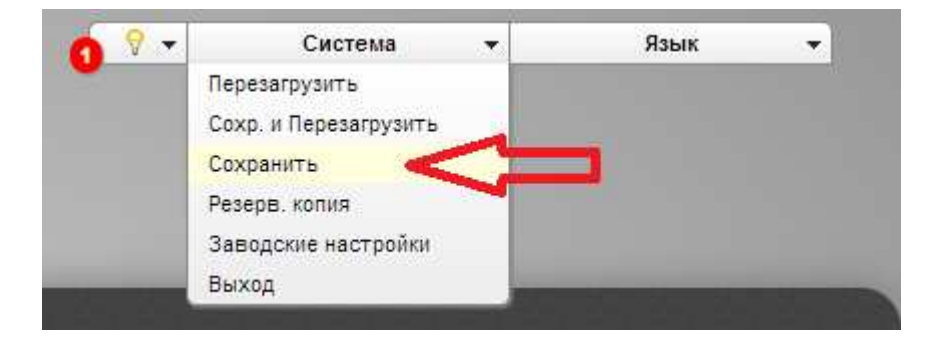

На этом настройка завершена.

## Вариант 2. Как разрешить выход в Интернет определённому IP-адресу, а остальным запретить.

В качестве примера разрешим выход в Интернет IP-адресу **192.168.1.2**, а остальным запретим.

- 1. Создаем разрешающее правило. Для этого необходимо выполнить следующее:
  - Задать название правила;
  - Выбрать протокол TCP/UDP;
  - Выбрать действие АССЕРТ;
  - Задать IP-адрес источника 192.168.1.2/32;
  - Задать IP-адрес назначения 0.0.0.0/0

По завершении нажмите кнопку Сохранить.

| Название:*                  | Разрешить                                                                      |                                   |
|-----------------------------|--------------------------------------------------------------------------------|-----------------------------------|
| Протокол:                   |                                                                                |                                   |
| Действие:                   |                                                                                |                                   |
| ІР-адреса                   |                                                                                |                                   |
| Вы можете указать диа       | пазон IP-адресов, одиночный IP-адрес или IP-адрес подсети (например, 10.10.10  | .10/24).                          |
| IP-адрес источника:         | 192.168.1.2/32                                                                 |                                   |
| IP-адрес назначения:        | € 0.0.0/0                                                                      |                                   |
| Порты                       |                                                                                |                                   |
| Вы можете указать <b>од</b> | н порт, несколько портов через запятую (например, 80,90) или диапазон портов ч | ерез двоеточие (например, 80:90). |
| Порт источника:             | 2                                                                              | · E E E E E E <b>C</b>            |
|                             |                                                                                |                                   |

- 2. Далее создаём запрещающее правило для всех остальных. Для этого необходимо:
  - Задать название правила;
  - Выбрать протокол TCP/UDP;
  - Выбрать действие DROP;
  - Задать IP-адрес источника 0.0.0.0/0;
  - Задать IP-адрес назначения 0.0.0.0/0;

По завершении нажмите кнопку Сохранить.

| Название:*                    | / Запретить                                                                     |                                   |
|-------------------------------|---------------------------------------------------------------------------------|-----------------------------------|
| Протокол:                     |                                                                                 |                                   |
| Действие:                     |                                                                                 |                                   |
| ІР-адреса                     |                                                                                 |                                   |
| Вы можете указать <b>ди</b>   | пазон IP-адресов, одиночный IP-адрес или IP-адрес подсети (например, 10.10.10.  | 10/24).                           |
| IP-адрес источника:           | 2 0.0.0.0/0 ▼ 🕷                                                                 |                                   |
| IP-адрес назначения:          | 20.0.0.0/0                                                                      |                                   |
| Порты                         |                                                                                 |                                   |
| Вы можете указать <b>од</b> и | н порт, несколько портов через запятую (например, 80,90) или диапазон портов че | ерез двоеточие (например, 80:90), |
| Порт источника:               | 7                                                                               | internet et et et et              |
|                               |                                                                                 |                                   |

3. Наведите указатель мыши на надпись Система в верхнем правом углу и в открывшемся меню выберите строку Сохранить.

| ng Networks for People | , Нзык Русски       | 14                                     |                         |                        | Перезагрузить<br>Сохр. и Перезагрузить<br>Сохранить<br>Резерв, копия<br>Заводские настройки<br>Выход | <  |                           |
|------------------------|---------------------|----------------------------------------|-------------------------|------------------------|----------------------------------------------------------------------------------------------------|----|---------------------------|
| Межсетевой             | экран »             | ІР-фильтры                             |                         |                        |                                                                                                    |    |                           |
|                        |                     |                                        |                         |                        |                                                                                                    |    |                           |
|                        |                     | ІР-адрес                               |                         | Порт                   |                                                                                                    |    |                           |
| Название               | Протокол            | IP-адрес<br>Источник                   | Назначение              | Порт<br>Источ          | ник Назначен                                                                                         | ие | Действие                  |
| Название<br>Разрешить  | Протокол<br>ТСР/UDP | IP-адрес<br>Источник<br>192.168.1.2/32 | Назначение<br>0.0.0.0/0 | Порт<br>Источ<br><Все> | ник Назначен<br><bce></bce>                                                                          | ие | <b>Действие</b><br>АССЕРТ |

На этом настройка завершена.